# Update 7.30.0 - dostępny

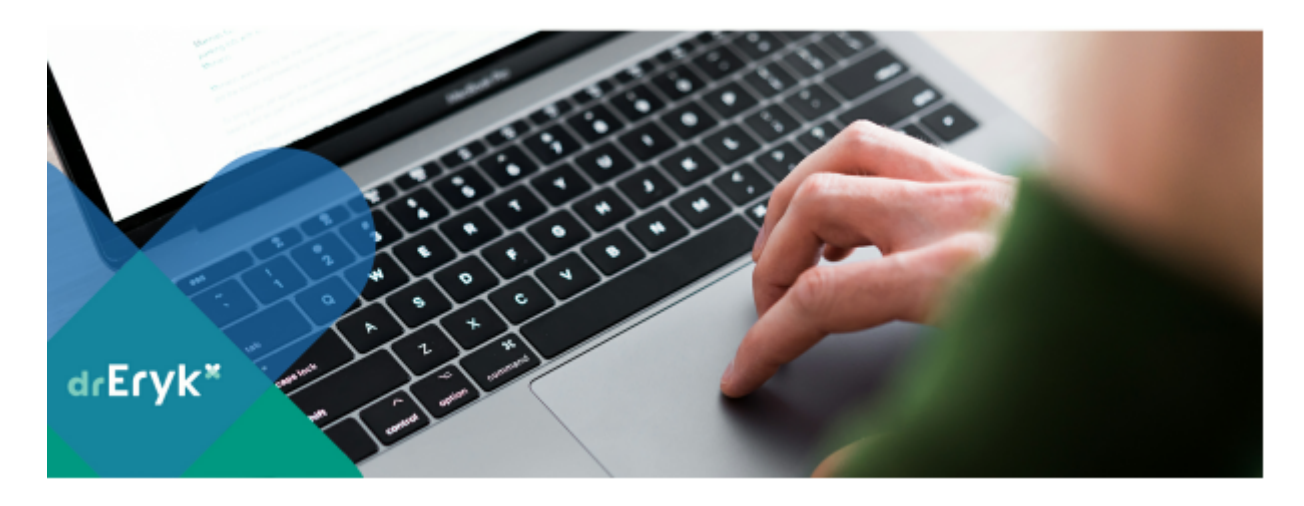

Lista wprowadzonych zmian w wersji 7.30:

#### <u>Wizyta</u>

#### 1. Wprowadzono możliwość wystawienia bezpłatnego leku dla kobiet w ciąży.

Możliwość wystawienia recepty z nowym uprawnieniem "C" – dla kobiet w ciąży posiada:

- lekarz oraz położna ( w zakresie wystawienia recepty) oraz

- pielęgniarka i rejestratorka (w zakresie kontynuacji leczenia).

#### Konfiguracja dostępu:

Uprawnienie "C" będzie się automatycznie pojawiać na receptach po wybraniu odpowiedniego leku dla kobiet w ciąży.

Jeżeli uprawnienie nie powinno być automatycznie dodawane, należy wyłączyć taką możliwość z poziomu KM/konfiguracja dostępu.

| Dodgi stytkeenkie           |         |            |          |        |          |          |                           |                        |             |                       |                        |
|-----------------------------|---------|------------|----------|--------|----------|----------|---------------------------|------------------------|-------------|-----------------------|------------------------|
| brių i nasvideo             | Wythiki | Statystyki | PovitSki | danych | medyczne | imperful | Becepty<br>pielegnierskie | Letis dia<br>senionifw | Harmonogram | Twottanie reports PWT | Laki da kobiet w cięty |
| ANBILATORYJKA ADVIESZKA     |         |            |          |        |          | 12       | 8                         | 9                      |             |                       | 8                      |
| DUDD TERRETVA MADHURA       |         |            |          |        |          | R        |                           |                        |             |                       |                        |
| FILCER FILER                |         | P          |          |        |          |          |                           | 12                     |             | C                     | P                      |
| LECENEZA NINA               |         |            |          |        |          |          |                           | 12                     |             |                       | 12                     |
| LDCENICZY ADAMO20           |         |            |          |        |          | E        |                           | 0                      |             | C                     | 14                     |
| PELDODADO IDCA              |         |            |          |        |          |          | -                         | -                      |             |                       |                        |
| POLICENCEN KITAKEYINA       |         |            |          |        |          | 12       | P                         | 2                      |             |                       | 2                      |
| REALECTURALY RESAL          |         |            |          |        |          | _        |                           |                        |             |                       |                        |
| REASTRUMENT CONDITIN        | P       |            | 2        | 12     | 100      | 12       | 12                        | 12                     |             | E                     | 12                     |
| RODZINA MONIA               |         | _          |          | _      |          | 14       | 14 IV                     |                        |             |                       | 14                     |
| RODZEWY PSOTE               |         |            | 2        | H      | H        | 14       |                           | 0                      |             |                       | 2                      |
| RODZBWY-SPECIALISTS RVIDIND |         | 2          | 2        | R      | R        | R        |                           | 19                     |             |                       | 2                      |
| SPECIALISTYCENY ROMAN       | 2       | 2          | P        | 12     | 12       | 12       |                           | 2                      |             |                       | 2                      |
| SJSFOWSKI ROBERT            | P       | P          | C        | 12     | 12       |          |                           | 12                     |             |                       | 10                     |
| SDOLBA SYLWA                |         |            |          |        |          | 14       |                           |                        |             |                       |                        |
| 25MTY WORDON                |         |            | P        | 14     | 14       | 14       |                           | 14                     |             |                       | 14                     |
|                             |         |            |          |        |          |          |                           |                        |             |                       |                        |
|                             |         |            |          |        |          |          |                           |                        |             |                       |                        |

Okno wystawienia recepty

| <b>PHARMINDEX</b> * | Pacient posiada deklaracie d                  |
|---------------------|-----------------------------------------------|
|                     |                                               |
|                     |                                               |
| Ukry let            | ki z importu równolegiego 📃 Tylko podręczne k |
| Ked ATC             | Substancje czy R. 100% C-ciąża                |
| U ARO               |                                               |
|                     |                                               |

Dodatkowa kolumna o nazwie : "C-ciąża" z oznaczeniem "C" dla leków dostępnych bezpłatnie dla kobiet w ciąży, jest widoczna **tylko** u kobiet , które w danych osobowych mają wprowadzone uprawnienie dodatkowe "KOBIETY W CIĄŻY I POŁOGU".

| 📑 Bieżąca wizyta 🕂 Dane medyczne pacjenta 🚡        | Wyniki badań 👔 Dane osobowe ; | pacjenta 📄 Deklaracje 🏾 😤 Doda       | tkowe informacje 📝 Notatki                        | 📓 Karty opieki 📑 He         | storia wizyt 📑 Historia zleo | ceri    |
|----------------------------------------------------|-------------------------------|--------------------------------------|---------------------------------------------------|-----------------------------|------------------------------|---------|
| Typ identyfikatora P - Numer PESEL 💌 Identy        | fikator pacjenta              |                                      | Numer kartoteki                                   | • E                         |                              |         |
| Dane podstawowe                                    | Drugie inje                   | Nazwisko                             | Nazwisko panień:                                  | skie                        |                              |         |
| AGNIESZKA                                          |                               | 10000                                |                                                   | Ostatni nun                 | ner: 7                       |         |
| Data urodzenia Mejsce urodze                       | nia Piel<br>Koveta            | Imię i nazwisł                       | to opiekuna                                       |                             | emiec<br>] tak<br>XA         |         |
| 💌 Adres zamieszkania 🔲 Adres zameldowania 🗌        | Adres poza Polską             |                                      |                                                   |                             |                              |         |
| Adres zamieszkania                                 |                               |                                      |                                                   |                             |                              |         |
| Mejscowość                                         |                               | Ulica                                |                                                   |                             |                              |         |
|                                                    |                               |                                      |                                                   |                             |                              |         |
|                                                    | The state                     |                                      |                                                   |                             |                              |         |
| Uprawnienie do świadczeń<br>Kod tytułu uprawnienia |                               | Kod do                               | kumentu                                           |                             |                              |         |
| U - ubezpieczony                                   |                               | • NK-                                | <ul> <li>inny dokument, potwierdzający</li> </ul> | uprawnienia do świadczeń op | pieki zdrowotnej             |         |
| Uchodda                                            |                               | Data w                               | atności do                                        |                             |                              |         |
| Ubezpieczenie                                      |                               |                                      |                                                   |                             |                              |         |
| Oddzar NPZ                                         | Uprawmenie                    | 1419 100-001                         | Naziva dokum                                      | nentu uprawnień dodatkowyc  | n                            | anan oo |
| To - secondination costa molemostic NES            | WOBETY WC                     | IACT 1700000                         |                                                   |                             | •                            | 2020-09 |
| Oświadczenia                                       | T Oświadczenia                | Status danych osobowych<br>Kompletne | Żródło danych osobowych –<br>Pacjent              |                             |                              |         |

Jeżeli data ważności dokumentu potwierdzającego uprawnienia dodatkowe (karta ciąży) nie została podana - za datę ważności uznajemy: Datę wystawienia dokumentu + 42 tygodnie.

#### Ręczne oznaczenie uprawnienia

Użytkownik ma możliwość ręcznej obsługi oznaczenia "C" w zakresie oznaczenia oraz usunięcia uprawnienia z recepty.

| %                                                                                                    |          |
|----------------------------------------------------------------------------------------------------|----------|
| Upraw. dod: DN C<br>Wydane: Zmień                                                                                                    |          |
| <ul> <li>Zaznacz wszystkie</li> <li>Recepta #1 Realizacja od: 10.09.2020</li> <li>Clexane forte - roztw. do wstrz. 120 mg/0,8 ml (12 000 j.m./0,8 ml); á 10 am ha: 1 op.</li> </ul> | pstrzyk. |
| DS: 1 x 1 ampstrzyk.                                                                                                    | 10070    |

#### Okno Leków stosowanych przewlekle

| Leki stosowane ( | przewiekłe                                     |                             |                  |   |
|------------------|------------------------------------------------|-----------------------------|------------------|---|
|                  | Nazwa                                          | Postać                      | Dawkowanie       | R |
| Alvesco          | 160 - aerozol inhalacyjny, roztw. 160 mcg/dawi | aerozol inhalacyjny, roztw. | 2 x 1            | R |
| Clexane          | forte - roztw. do wstrz. 120 mg/0,8 ml (12 001 | roztw. do wstrz.            | 1 x 1 ampstrzyk. | C |
|                  |                                                |                             |                  |   |
|                  |                                                |                             |                  | 4 |
|                  |                                                |                             |                  |   |
|                  |                                                |                             |                  |   |
|                  |                                                |                             |                  |   |
|                  |                                                |                             |                  |   |
|                  |                                                |                             |                  |   |

# 2. Wprowadzono obsługę nowego produktu jednostkowego dla teleporady lekarskiej w POZ.

Umożliwiono raportowanie nowego produktu jednostkowego :

5.01.00.0000152- TELEPORADA LEKARZA POZ dla porad udzielonych od 01-09-2020 .

Powyższy produkt będzie automatycznie przypisany do porady u zadeklarowanego pacjenta, dla którego został wskazany typ porady : "Porada telefoniczna/mailowa"

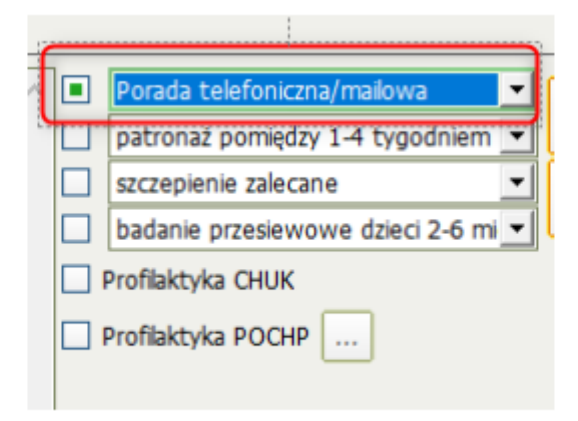

Warunkiem jest wgranie aneksu umowy z NFZ, posiadającego powyższy produkt.

Aby zaktualizować produkt jednostkowy dla wizyt zatwierdzonych jako "Porada telefoniczna/mailowa" , należy :

1. Zaimportować do programu umowę z produktem 5.01.00.0000152-TELEPORADA LEKARZA POZ

2. Przejść do Panelu korekt i wybrać opcję "Zmiana komórek"

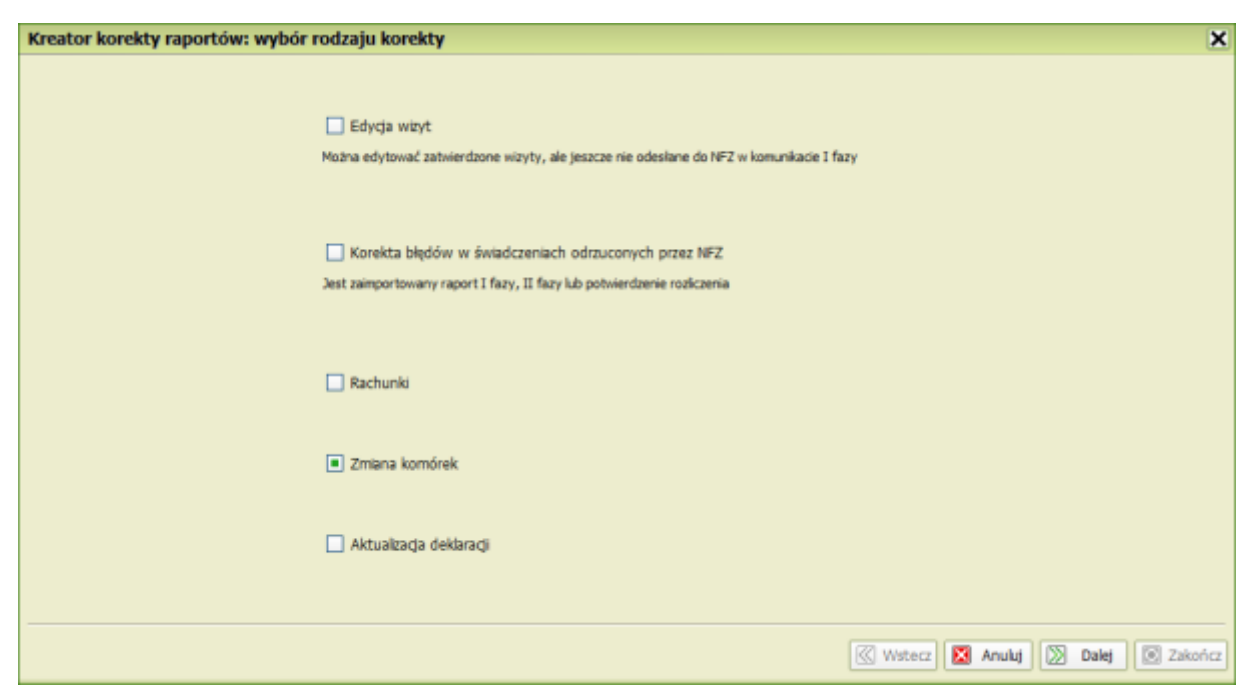

3. Wybrać zakres dat od 01.09.2020 do [data importu nowej umowy]

4. Oznaczyć checkbox "Aktualizacja produktów jednostkowych dla teleporad w POZ"

| Zmiana komórek                                                                                                    | ×                                                  |
|----------------------------------------------------------------------------------------------------|----------------------------------------------------|
| Okres Data od: 01 09 2020 do: 14 09 2020 Umowy AOS Aktualizacja produktów jednostkowych dla teleporad w POZ Status świadczenia: << wszystkie >> |                                                    |
| Stara umowa                                                                                                    | Nowa umowa                                         |
| Rok: 2020 💌                                                                                                    | Rok: 2020 -                                        |
| Umowa:                                                                                                    | Umowa:                                             |
| Komórka:                                                                                                    | Komórka:                                           |
| Rozliczenie nadwykonań                                                                                                    |                                                    |
| - Identyfikator świadczenia                                                                                                    |                                                    |
| Podaj identyfikator świadczenia (id1; id2; id3;)                                                                                                | 🔳 id zestawu świadczeń 🔲 id pozycji rozliczeniowej |
| Identyfikator świadczenia:                                                                                                    | 🗍 🗔 🖂                                              |
|                                                                                                    | 🔣 Wstecz 🔯 Anuluj 🔯 Dalej 🗵 Zakończ                |

- 5. Wybrać prawidłowe komórki dla "Stara umowa" i "Nowa umowa".
- 6. Kliknąć Dalej i Zakończ.

Jeżeli wizyty nie zostały jeszcze wyraportowane – to należy utworzyć nowy raport z okna "raporty".

Jeżeli wizyty zostały już wyraportowane, należy skorzystać z opcji "Powtórz raportowanie" w panelu korekt. Podczas tworzenia raportu za okres 09.2020, następuje weryfikacja produktów jednostkowych dodawanych do raportu. Jeżeli wizyty nie zostaną przepisane (nie zostanie przypisany prawidłowy produkt jednostkowy ) lub nie będzie w umowie wymaganego produktu – takie wizyty nie zostaną włączone do raportu świadczeń.

#### RECH/FIZJO

#### 3. Wprowadzono klasyfikację ICF dla fizjoterapeutów.

Wprowadzono możliwość sprawozdawania efektów terapii zgodnie z Międzynarodową Klasyfikacją Funkcjonowania Niepełnosprawności i Zdrowia (ICF) .

Lekarz fizjoterapeuta, ma możliwość dokonania oceny pacjenta podczas każdej z wizyty w cyklu, jednak do raportu świadczeń, wraz z ostatnia wizytą w cyklu (zamykającą cykl) są przekazywane tylko kody :

ICF początkowego (Ocena dokonana w dniu rozpoczęcia cyklu terapii) oraz

ICF końcowego (ocena dokonana w dniu zakończenia cyklu leczenia).

| Klasyfikacja ICF |                                                 | ×                         |
|------------------|-------------------------------------------------|---------------------------|
| Klasyfikacja ICF |                                                 |                           |
| Data             | Wstaw z poprzedniej wizyty Wyczyść              |                           |
| 10.09.2020       | Wykaz funkcji (                                 | Ocena                     |
|                  | b280.x – Czucie bólu:                           | 0 - Brak problemu         |
|                  | b455.x – Funkcje związane z tolerancją wysiku:  | 0 - Brak problemu 💌       |
|                  | b710.x – Funkcje ruchomości stawów:             | 0 - Brak problemu         |
|                  | b730.x – Funkcje związane z siłą mięśni:        | 0 - Brak problemu         |
|                  | d230.x – Realizowanie dziennego rozkładu zajęć: | 1 - Nieznaczny problem    |
|                  | d410.x – Zmienianie podstawowej pozycji ciała:  | 3 - Znaczny problem       |
|                  | d415.x – Utrzymywanie pozycji ciała:            | 1 - Nieznaczny problem    |
|                  | d450.x - Chodzenie:                             | 1 - Nieznaczny problem    |
|                  | d510.x – Mycie się:                             | 4 - Skrajnie duży problem |
|                  | d530.x – Korzystanie z toalety:                 | 1 - Nieznaczny problem    |
|                  | d540.x – Ubieranie się:                         | 1 - Nieznaczny problem    |
|                  | d550.x – Jedzenie:                              | 1 - Nieznaczny problem    |
|                  |                                                 | Tabulada 🗖 Acida          |
|                  |                                                 | Zatwierdz 🕅 Anuluj        |

#### Okno wprowadzania "Klasyfikacja ICF"

Aby ułatwić Państwu wybór odpowiedniej oceny , w oknie "Klasyfikacja ICF" można korzystać z tabulatora, można wstawić oceny z poprzedniej wizyty lub Wyczyścić wszystkie oceny za pomocą przycisków.

#### "Klasyfikacja ICF" widoczna jest

#### 1. W widoku wizyty Fizjoterapeutycznej

| 🗷 Rozomenie (        | 🗆 Procedure i produkte |                            |               |  |                                 |                                       |                                                              |
|----------------------|------------------------|----------------------------|---------------|--|---------------------------------|---------------------------------------|--------------------------------------------------------------|
| 8208                 | Roap                   | aarane/tednestka chanabawa |               |  |                                 |                                       |                                                              |
| • 345                | Bychawica celeselewa   |                            |               |  |                                 |                                       |                                                              |
| · 102                | IDVDR. DOTU DEDETROVED |                            |               |  |                                 |                                       |                                                              |
|                      |                        |                            |               |  |                                 |                                       |                                                              |
|                      |                        |                            |               |  |                                 |                                       |                                                              |
|                      |                        |                            |               |  |                                 |                                       |                                                              |
|                      |                        |                            |               |  |                                 |                                       |                                                              |
|                      |                        |                            |               |  |                                 |                                       |                                                              |
|                      |                        |                            |               |  |                                 |                                       |                                                              |
|                      |                        |                            |               |  |                                 |                                       |                                                              |
|                      |                        |                            |               |  |                                 |                                       |                                                              |
|                      |                        |                            |               |  |                                 |                                       |                                                              |
|                      |                        |                            |               |  |                                 |                                       |                                                              |
|                      |                        |                            |               |  |                                 |                                       |                                                              |
|                      |                        |                            |               |  |                                 |                                       |                                                              |
|                      |                        |                            |               |  |                                 |                                       |                                                              |
|                      |                        |                            |               |  |                                 |                                       |                                                              |
|                      |                        |                            |               |  |                                 |                                       |                                                              |
|                      | 1 In                   |                            |               |  |                                 |                                       |                                                              |
| Wpiter kend/matching | choneby: ab Stuke      |                            | 🕴 Kieyhaja 17 |  |                                 |                                       | P Dubi                                                       |
|                      |                        |                            |               |  |                                 |                                       |                                                              |
|                      |                        |                            |               |  | <ul> <li>Skienewanie</li> </ul> | Skierewanie X Zamlint bez ostwierdzen | Skienewanie 🔯 Zamiint bez ostwientoanie 🖬 Zatwientit i samii |

### 2. W widoku Księgi zabiegów/korektach

| Wykonane produkty jednostkowe: |          |          |                            |         |
|--------------------------------|----------|----------|----------------------------|---------|
| Produkt jednostkowy            | Wyróżnik | Krotność | Produkt kontraktowy        |         |
| WIZYTA FIZJOTERAPEUTYCZNA      | 1        | 1.0000   | FIZJOTERAPIA AMBULATORYJNA |         |
|                                |          |          |                            |         |
|                                |          |          |                            |         |
|                                |          |          | 😤 Klasyfikad               | cja ICF |
|                                |          |          |                            |         |

#### 3. W oknie kopiowania zabiegów fizjoterapeutycznych

| Kopiowanie świadczenia                      |                                                                                                    |                                                            | ×      |  |
|---------------------------------------------|----------------------------------------------------------------------------------------------------|------------------------------------------------------------|--------|--|
| Dane podstawowe                             |                                                                                                    |                                                            |        |  |
| Data windy:                                 | 11.09.2020                                                                                                    | Rozpoznanie                                                |        |  |
| Barianta 💽                                  |                                                                                                    | ICD10 Rozpoznanie/Jednostka chorobowa                      | _^     |  |
| Pagent:                                     | AZOROWICZ ADAM                                                                                                    | E00 Otylosc     I10 Nadciśnienie samoistne (nierwotne)     | _      |  |
| Lekarz:                                     | REHABILITUJĄCY MICHAŁ                                                                                                  | * 125 Przewiekła choroba niedokrwienna serca               | ¥      |  |
| Dane ze skierowania                         |                                                                                                    | Specjalistyka                                              |        |  |
| Rodzaj wizyty:                              | Objęcie leczeniem specjalistycznyr                                                                                     | Wykonane procedure ICD-9:                                  |        |  |
| Tryb wizyty:                                | wymaga skierowania                                                                                                    | ICD9 Nazwa procedury Krotn                                 | lość   |  |
| Komórka organizacyjna:                      | Identyfkator: 001, Typ: 0001                                                                                           | 93.1132 Cwiczenia wspomagane 1                             |        |  |
| Identyfikator zlecenia – ze skierowania:    |                                                                                                    |                                                            |        |  |
| Data zapisania na wizytę:                   | 11.09.2020                                                                                                    | Wykonane produkty jednostkowe:                             |        |  |
| Data skierowania:                           | 11.09.2020 Produkt jednostkowy Wyróżnik Krotność Produkt kontraktowy W/ZVTA EIZIOTERAPIA I 1.0000 EIZIOTERAPIA AMPLIJA |                                                            |        |  |
| Typ zlecenia:                               | S - inny świadczeniodawca                                                                                              |                                                            | 1000   |  |
| Nazwa instytucji zlecającej:                | Gabinet Lekarza Rodzinnego MED                                                                                         |                                                            |        |  |
|                                             |                                                                                                    |                                                            |        |  |
| Nowe świadczenia                            |                                                                                                    |                                                            |        |  |
|                                             | Data                                                                                                    |                                                            |        |  |
| 12.09.2020                                  |                                                                                                    |                                                            | - 6    |  |
| 13.09.2020                                  |                                                                                                    |                                                            |        |  |
|                                             |                                                                                                    |                                                            |        |  |
| Specjalistyka                               |                                                                                                    |                                                            |        |  |
| ICD9 Nazwa proc                             | edury Kr                                                                                                    | Produkt jednostkowy   Wyr   Krotność   Produkt kontraktowy | - 🕀    |  |
| Zaświadczenie (Informacja dla lekarza kieru | ijącego) 🌾 Klasyfikacja ICF                                                                                            | Zamknji cykl 🛛 Zatwierdź                                   | Anuluj |  |

4. W oknie "CYKLE LECZENIA" w Danych medycznych pacjenta oraz w KM.

| Cykle leczenia             |                                                 |                            |                              |                          | >                          |
|----------------------------|-------------------------------------------------|----------------------------|------------------------------|--------------------------|----------------------------|
| Opcje widoku —<br>Pacjent: | Data rozpoczęcia:                               | 30 03 2020                 | Data zakończenia:            | 11 09 2020               | Fitruj                     |
| Cykle                      |                                                 |                            |                              |                          |                            |
|                            | Pacjent                                         | Data rozpocz               | ęcia 🛛 Data zakończen        | ia   Liczba wizyt w      | cyklu   Liczba wił 🔼       |
| ASIEWICZ<br>AZORO          | AGATA-GGGG 98121502008<br>WICZ ADAM 16011109410 | 24.07.202<br>11.09.202     | 0 28.07.2020<br>0 11.09.2020 | 3                        |                            |
| 4                          |                                                 |                            |                              |                          | LCF                        |
|                            |                                                 |                            |                              |                          | 💽 Zamkn                    |
| Cykle leczenia             |                                                 |                            |                              |                          |                            |
| Cykle                      | Data rozpoczęcia D                              | ata zakończenia   Liczba i | wizyt w cyklu   Liczba wizyt | fizjoterapeutycznych   L | .iczba dni zabiegowych 🛛 🞑 |
|                            | 10.00.2020                                      | 12,09,2020                 | 1                            | 1                        | · · ·                      |
| 1000020                    | 03.06.2019                                      | 03.06.2019                 | 1                            | 0                        | 1                          |
| 1000020                    | 03.06.2019                                      | 03.06.2019                 | 1                            | 0                        | 1                          |

#### Zatwierdzenie wizyt fizjoterapeutycznych

Jeżeli zdecydujemy się na dokonywanie ocen za pomocą Klasyfikacji ICF u pacjenta, to należy określić wartość początkową i końcową.

1. Jeżeli dokonamy tylko oceny podczas wizyty końcowej (zamykającej cykl leczenia) – to program poinformuje odpowiednim komunikatem , że dokonana ocena nie zostanie uwzględniona w raporcie świadczeń.:

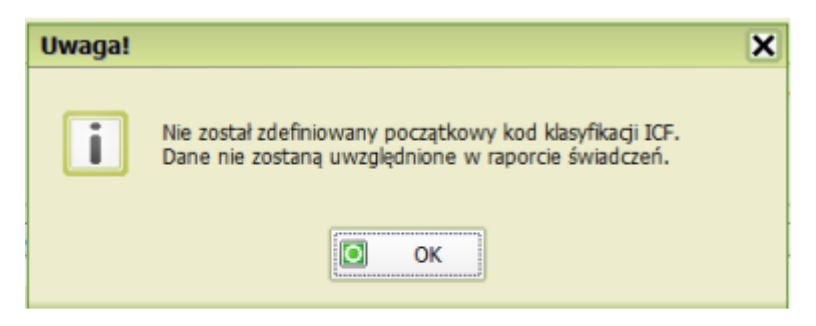

2. Jeżeli dokonamy tylko oceny podczas wizyty początkowej– przy próbie zatwierdzenia wizyty końcowej bez oceny, program poinformuje, że należy dokonać oceny końcowej przed zamknięciem cyklu.

| Uwaga! | ×                                                                                                    |
|--------|----------------------------------------------------------------------------------------------------|
| i      | Został określony początkowy kod klasyfikacji ICF.<br>Aby zamknąć cykl, należy określić końcowy kod klasyfikacji ICF. |
|        | ОК                                                                                                    |

## Informacje o ocenie będą widoczne w Widoku historii wizyt

| Wizyta w dniu: 15.09.2020 10:24 (ambulatoryjna)<br>Przeprowadzona przez: fizjoterapeuta (technik fizjoterapii+ lic. i mgr na kierunku fizjoterapia) REHABILITUJĄCY MICHAŁ, Lekarz (NPWZ: )<br>Komórka: 158573 Pracownia fizjoterapii                                                                                                    |  |  |
|----------------------------------------------------------------------------------------------------|--|--|
| WYWIAD:<br>Brak danych                                                                                                    |  |  |
| BADANIE FIZYKALNE:<br>Brak danych                                                                                                    |  |  |
| ROZPOZNANIE:<br>1: K21 [Zarzucanie (refluks) żołądkowo-przełykowe]<br>2: I10 [Samoistne (pierwotne) nadciśnienie]<br>3: E65 [Otyłość miejscowa]<br>4: E66 [Otyłość]<br>5: E65 [Otyłość miejscowa]*                                                                                                    |  |  |
| ZALECENIA:<br>Brak danych                                                                                                    |  |  |
| LEKI:<br>Nie wypisano żadnych recept.                                                                                                    |  |  |
| PRODUKTY JEDNOSTKOWE<br>5.11.01.0000013 - NAUKA CZYNNOŚCI LOKOMOCJI (zakres: 05.1310.208.02 - FIZJOTERAPIA AMBULATORYJNA)                                                                                                    |  |  |
| PROCEDURY<br>89.0021 - Konsultacja fizjoterapeutyczna                                                                                                    |  |  |
| KLASYFIKACJA ICF (końcowy)<br>b280.0 – Czucie bólu<br>b455.0 – Funkcje związane z tolerancją wysiku<br>b710.0 – Funkcje ruchomości stawów<br>b730.0 – Funkcje związane z siłą mięśni<br>d230.1 – Realizowanie dziennego rozkładu zajęć<br>d410.3 – Zmienianie podstawowej pozycji ciała<br>d415.1 – Utrzymywanie pozycji ciała<br>d450.1 – Chodzenie<br>d510.4 – Mycie się<br>d530.1 – Korzystanie z toalety<br>d540.1 – Ubieranie się<br>d550.1 – Jedzenie |  |  |

#### <u>Inne</u>

4.Poprawiono automatyczne zaczytywane opisu dla rozpoznania w zleceniu na transport.

| Zlecenie na transport ? 🗙                                                                                                  |                                                  |  |  |
|----------------------------------------------------------------------------------------------------|--------------------------------------------------|--|--|
| Skierowanie                                                                                                    |                                                  |  |  |
| Rozpoznanie                                                                                                    |                                                  |  |  |
| Skręcenie i naderwanie odcinka szyjnego kręgosłupa                                                                         |                                                  |  |  |
| Po wybraniu rozpoznania, opis jest<br>automatycznie dodawany do okna                                                       |                                                  |  |  |
| Charled also also an anno dal an da sh                                                                                     | Rozpoznan.                                       |  |  |
| Stopien niepernosprawności pacjenta                                                                                        |                                                  |  |  |
| Adres startowy                                                                                                    | ul. GŁOWNA 1, 50-550 PEŁNATYCZE                  |  |  |
| Adres docelowy                                                                                                    |                                                  |  |  |
| Data transportu                                                                                                    | 11 09 2020                                       |  |  |
| Czas transportu                                                                                                    | 10 47                                            |  |  |
| Pozycja                                                                                                    | na siedząco 💌                                    |  |  |
| Doplata pacjenta                                                                                                    |                                                  |  |  |
| Cel przewozu                                                                                                    |                                                  |  |  |
| Konieczność podjęcia natychmiastowego leczenia w zakładzie opieki zdrowotnej                                               |                                                  |  |  |
| Potrzeba zachowania ciągłości leczenia                                                                                     |                                                  |  |  |
| 🗌 Konieczność odbycia leczenia, jeżeli dysfunkcja narządu ruchu uniemożliwia korzystanie ze środków transportu publicznego |                                                  |  |  |
| Inne wyżej nie wymienione                                                                                                  |                                                  |  |  |
|                                                                                                    | 🚊 Zatwierdź i drukuj 🛛 Zatwierdź 🗙 Usuń 🔀 Anuluj |  |  |

5.e-Recepta: wprowadzono zmiany w sposobie wypełniania informacji o płatniku (REG.WER.2671).

6.Poprawiono błędną wielkość opakowania dla leku Instanyl.

| Recepta                                                                                                    |                                                                                                    |  |
|----------------------------------------------------------------------------------------------------|----------------------------------------------------------------------------------------------------|--|
| Data wystawienia 11 września 2020 r.                                                                                                    | ID 2.16.840.1.113883.3.4424.2.7.416.2.1 38d639ac16d57b7a49010e                                                                                                    |  |
| Pacjent<br>ANNA PEŁNOLETNIA<br>PESEL 00210125944<br>Data urodzenia 1 stycznia 2000 r.<br>Wiek w dniu wystawienia 20 lat<br>Płeć kobieta<br>Adres GŁOWNA 1, 50-550 PEŁNATYCZE | Wystawca dokumentu         dokument podpisany elektronicznie           ADAM220 LECZNICZY         Lekarz NPWZ 2311352           Specjalizacje choroby pluc         Umowa z 06 Oddziałem NFZ 061/100031/AOS/01/2020           Miejsce wystawienia         PORADNIA GINEKOLOGICZNO-POŁOŻNICZA           cz. I-VII sys. kod. res. 00000926752-001         Rodzaj działalności Poradnia położniczo-ginekologiczna (kod 1450) wg sł. Specjalność (cz. VIII sys. kod. res.)           Adres         ul. Dubois 5A           WARSZAWA         Poczta: 00-184 Warszawa           Kontakt tel: 596565656         Jako część instytucji           Kustosz         Rozwiń |  |
| Rpw<br>Instanyl - aerozol do nosa, roztw. 50 mcg/d<br>Ilość:1 op. po 1 but.<br>D.S. 1x1<br>Odpłatność 100%<br>Potwierdzono ilość substancji czynnej Fentanyl 900             | lawkę; á but. 1,8 ml (10 dawek) 0,9 mg fentanylu<br>0 mcg                                                                                                    |  |

7.Poprawiono wyświetlanie danych archiwalnego lekarza: na listach zarejestrowanych pacjentów oraz w historii recept.

8.Poprawiono filtrowanie komórek w repozytorium.

9.Wyeliminowano problem ze zdublowanymi zleceniami wysłanymi do punktu pobrań.

10.Wyeliminowano problem z błędną wersją pozycji rozliczeniowej w raportach.

11.Wprowadzono możliwość wyboru większej ilości rozpoznań dla eSkierowania.

12. Wyeliminowano problem z pobieraniem długich nazw dla zakresów świadczeń, pobieranych do eFaktur.

Czy wiesz, że wszystkie ważne informacje o funkcjonalnościach w drEryk Gabinet udostępniamy na bieżąco w zakładce **"Wsparcie"** na naszej stronie internetowej **www.dreryk.pl?** 

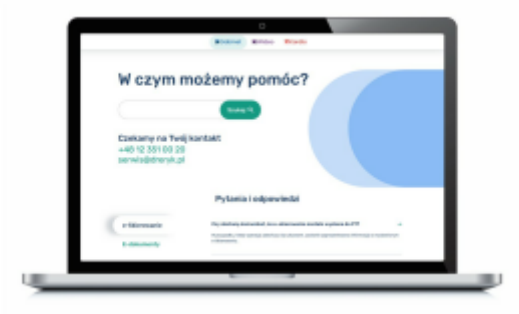

# Chcemy być z Tobą w kontakcie!

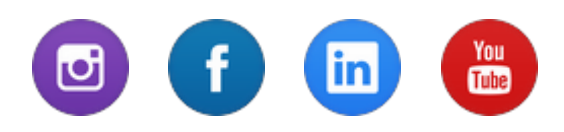

Wiadomość wysłana przez: drEryk S.A. Wadowicka 6, 30-415 Kraków PL 6792749916 Informujemy, że Pani/Pana dane przetwarzane będą wyłącznie w celu dostarczenia newslettera (art. 6 ust. 1 lit. b Rozporządzenia
 Parlamentu Europejskiego i Rady (UE) 2016/679 z dnia 27 kwietnia 2016 r. w sprawie ochrony osób fizycznych; RODO);

• Administratorem Pani/Pana danych osobowych podanych zawartych w powyższym formularzu jest: drEryk S.A. z siedzibą w Krakowie, ul. Wadowicka nr 6, kod 30-415, poczta KRAKÓW, wpisana do rejestru przedsiębiorców Krajowego Rejestru Sądowego prowadzonego przez Sąd Rejonowy dla Krakowa-Śródmieścia w Krakowie, XI Wydział Gospodarczy Krajowego Rejestru Sądowego pod numerem KRS: 0000636731; Podanie ww. danych osobowych jest dobrowolne, jednakże odmowa ich podania może skutkować brakiem możliwości dostarczenia newslettera;

• Przysługuje Pani/Panu prawo żądania od Administratora dostępu do danych osobowych, ich sprostowania, usunięcia, ograniczenia przetwarzania, przenoszenia danych, wniesienia sprzeciwu wobec przetwarzania, a także prawo do wniesienia skargi do organu nadzorczego – Prezesa Urzędu Ochrony Danych Osobowych.

Jeśli nie chcesz otrzymywać od nas wiadomości, możesz się wypisać.